## Como reprogramar uma Tarefa?

help2.fracttal.com/hc/pt-pt/articles/24947744886925-Como-reprogramar-uma-Tarefa

No Fracttal One, existem diferentes opções para reprogramar uma ou várias tarefas ao mesmo tempo, seja uma tarefa atrasada ou adiantada. Para isso, basta aceder ao submódulo de OTs e selecionar as tarefas pendentes que deseja reprogramar em qualquer uma das vistas disponíveis (Kanban, Calendário e Lista) para ativar a barra de edição, onde aparecerá a opção de reprogramação.

## A partir da vista Kanban:

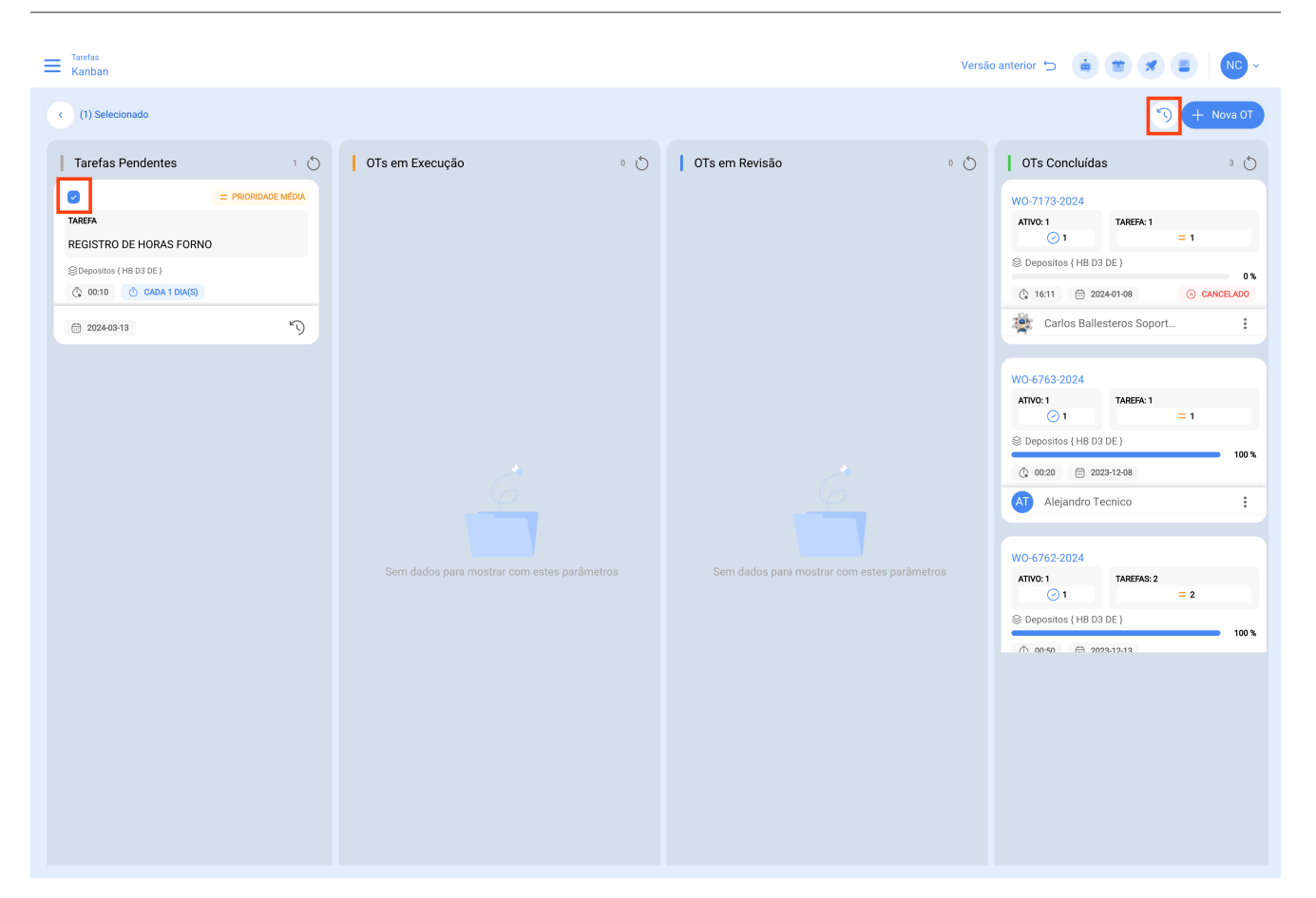

| Tarefas<br>Kanban                                  |                     | - REAGENDAR TAREFA                                                             |  |  |  |
|----------------------------------------------------|---------------------|--------------------------------------------------------------------------------|--|--|--|
| < (1) Selecionado                                  |                     | REGISTRO DE HORAS FORNO                                                        |  |  |  |
| Tarefas Pendentes                                  | OTs em Execução 0 🖒 | Data atual                                                                     |  |  |  |
| PRIORIDADE MÉDIA                                   |                     |                                                                                |  |  |  |
| TAREFA<br>REGISTRO DE HORAS FORNO                  |                     |                                                                                |  |  |  |
| ⊗Depositos ( HB D3 DE )<br>① 00:10 ① CADA 1 DIA(S) |                     | <ul> <li>Responsável</li> <li>Nicolas Chia Representante de soporte</li> </ul> |  |  |  |
|                                                    |                     | Causa do reagendamento de tarefas                                              |  |  |  |
|                                                    |                     | Causa do reagendamento de tarefas não pode estar em branco                     |  |  |  |
|                                                    |                     | Nota                                                                           |  |  |  |
|                                                    |                     |                                                                                |  |  |  |
|                                                    |                     |                                                                                |  |  |  |
|                                                    |                     |                                                                                |  |  |  |
|                                                    |                     |                                                                                |  |  |  |
|                                                    |                     | 🕓 Reagendar                                                                    |  |  |  |

## A partir da vista Calendário:

| Ξ   | Tarefas<br>Vista Calendári | 0    |                       |       |                        |      |                          |    |                           |            | Ve     | rsão anterior 🕤 🗯              |            | FE ~ |
|-----|----------------------------|------|-----------------------|-------|------------------------|------|--------------------------|----|---------------------------|------------|--------|--------------------------------|------------|------|
| K   | (2) Selecionado            | )    |                       |       |                        |      |                          |    |                           |            |        |                                | + Nova OT  |      |
|     | Tarefas Pendentes          | 8    | Ordens de Trabalho    |       |                        |      |                          |    |                           | Cale       | ndário | ✓ Mês ✓                        | 2024-03-12 | i    |
|     | Seg                        |      | Ter                   |       | Qua                    |      | Qui                      |    | Se                        | x          |        | Sáb                            | Dom        |      |
|     |                            | 26   |                       | 27    |                        | 28   | 2                        | 29 |                           |            | 01     | 02                             |            | 03   |
| 06: | 00 OS-333-SC               | 100% | 06:29 47-1000010SGX   | 0%    | 04:07 Registro semanal | de   | 06:35 47-1000001SGX 0    | 0% | 01:00 OS-367-SC           |            | 100%   |                                |            |      |
| 08: | 47 47-1000015SGX           | 0%   | 07:03 OT-133-PL       | 0%    | 08:03 OS-556-SC        | 0%   | 07:16 OS-581-SC 0        | )% | 06:00 OT-172-SC           |            | 0%     |                                |            |      |
| 08: | 57 OS-551-SC               | 0%   | 07:03 OT-132-PL       | 0%    | 08:04 OS-557-SC        | 0%   | 08:19 OS-343-SC 100      | 0% | 08:25 OS-550-SC           |            | 50%    |                                |            |      |
| 12: | 54 OS-552-SC               | 100% | + 6 Mais              |       | + 13 Mais              |      | + 12 Mais                |    | + 14 Mais                 |            |        |                                |            |      |
|     |                            | 04   |                       | 05    |                        | 06   | 0                        | 07 |                           |            | 08     | 09                             |            | 10   |
|     |                            |      | 08:59 47-1000024SGX   | 100%  | 02:00 tarea mensual    |      | 09:00 OT-1000029-24 100  | )% | 07:00 OT-170-SC           |            | 100%   | 07:01 MTTO FLUID GERAL         |            |      |
|     |                            |      | 09:07 LIMPIEZA GEN    | IERAL | 05:15 47-1000025SGX    | 0%   | 10:47 Solicitud Inamar 🔁 | ז  | 07:20 OT-100003           | 5-24       | 0%     | 07:05 MTTO FLUID GERAL         |            |      |
|     |                            |      | 09:14 47-1000023SGX   | 0%    | 11:00 OT-1000026-24 1  | 100% | 13:00 OT-1000027-24 100  | )% | 08:17 OT-1000030-24 100%  |            | 100%   | 07:05 MTTO General             |            |      |
|     |                            |      | 13:06 OS-558-SC       | 0%    | + 3 Mais               |      | + 4 Mais                 |    | + 4 Mais                  |            |        | + 11 Mais                      |            |      |
| 10  |                            | 11   | 06 F0 07 100000 4 0 4 | 12    | 10.00 07150 0          | 13   | 1                        | 14 | 10 50 07 171 00           |            | 15     | 16                             |            | 17   |
| 12: | 53 01-1000040-24           | 0%   | 06:59 01-1000034-24   | 0%    | 12:06 01-152-PL        | 0%   |                          |    | 0%                        |            | 0%     | 07:26 Mantenimiento men        |            |      |
| 13: | J0 01-145-PL               | 100% | 08:59 Verificação de  | Gás   | 16:41 01-1000049-24 1  | 100% |                          |    | 19:00 Mantenimiento anual |            | anual  | 15:08 0S-351-SC 100%           |            |      |
|     | 13:00 REVISION Y/0 /       | ASIL | 10:44 INSPECCION S    | SEMA  | 16:42 REALIZA UNA LEC  | ст   |                          |    |                           |            |        |                                |            |      |
|     |                            | 40   | + 16 Mais             | 40    | 16:48 OT-173-SC        | 0%   |                          | 14 |                           |            |        | 02                             |            | 04   |
|     |                            | 18   | 13-19 OT 1000041-24   | 100%  | 08-10 0T-219-SC 1      | 20   |                          | 21 | 09/22 Manut               | lonoão M   | 22     | 23<br>12:54 0T-1000037-24 100% |            | 24   |
|     |                            |      |                       | EMAA  | 08:18 0T-220-SC 1      | 100% | 02:42 Montonimiento con  |    | 08:26 Manut               | tonoão M   | ensal  | 12:10 Engrado dia mater        |            |      |
|     |                            |      |                       |       | 09:19 07:222-50 1      | 100% |                          | -+ |                           | ichçuo w   | ensul  | 13.10 Englase eje motor        |            |      |
|     |                            |      |                       | DEMA  | + 3 Mais               | 100% | 08:23 PREVENTIVA SEME.   | -  | + 10 Mais                 | tençao ivi | ensai  |                                |            |      |
|     |                            | 25   | 13:25 INSPECCIÓN S    | 26    |                        | 27   | 2                        | 28 |                           |            | 29     | 30                             |            | 31   |
|     |                            |      |                       |       |                        |      | 19:11 OS-571-SC 100      | 0% |                           |            |        |                                |            |      |
|     |                            |      |                       |       |                        |      | 19:17 OS-573-SC 100      | 0% |                           |            |        |                                |            |      |
|     |                            |      |                       |       |                        |      |                          |    |                           |            |        |                                |            |      |
|     |                            |      |                       |       |                        |      |                          |    |                           |            |        |                                |            |      |

| Tarefas<br>Vista Calendári |      |                        |                    |                           | - REAGENDAR TAREFA                                         |  |
|----------------------------|------|------------------------|--------------------|---------------------------|------------------------------------------------------------|--|
|                            |      |                        |                    |                           | <ul> <li>Tarefas Selecionadas</li> <li>2</li> </ul>        |  |
| Tarefas Pendentes          |      | Ordens de Trabalho     |                    |                           | - Nova Data                                                |  |
|                            |      |                        |                    |                           | 2024-03-12 17:12                                           |  |
|                            |      |                        |                    |                           | - Responsável -                                            |  |
|                            | 100% | 06:29 47-1000010SGX 0% |                    | 06:35 47-1000001SGX 0%    | 01:00 OS-367-5<br>Fabián Eliecer Montova Fonnegra          |  |
| 08:47 47-1000015SGX        | 0%   |                        | 08:03 OS-556-SC 0% | 07:16 OS-581-SC 0%        | 06:00 0T-172-S                                             |  |
|                            | 0%   |                        | 08:04 0S-557-SC 0% |                           | 08:25 OS-550-5<br>Causa do reagendamento de tarefas        |  |
|                            |      |                        |                    |                           | 14 mais                                                    |  |
|                            | 04   |                        | 06                 | 07                        | 0100 07170 B                                               |  |
|                            |      |                        |                    |                           | Causa do reagendamento de tarefas não pode ficar em branco |  |
|                            |      |                        |                    | 10:47 Solicitud Inamar    | 0/:20 01-10001                                             |  |
|                            |      | 09:14 47-1000023SGX 0% |                    |                           | 08:17 01-10000 Nota                                        |  |
|                            | 11   | 13:06 OS-558-SC 0%     | + 3 Mais           | + 4 Mais                  | 4 Mais                                                     |  |
|                            |      | 06:59 OT-1000034-24 0% |                    | 14                        | 12:58 0T-171-S                                             |  |
|                            |      |                        |                    |                           | 19:00 Map                                                  |  |
|                            |      |                        |                    |                           |                                                            |  |
|                            |      | + 16 Mais              |                    |                           |                                                            |  |
|                            | 18   | 19                     | 20                 | 21                        |                                                            |  |
|                            |      |                        |                    | 03:43 Alineacion de banda | 08:23 Man                                                  |  |
|                            |      | 13:24 INSPECCION SEMA  |                    | 03:43 Mantenimiento con   | 08:26 Man                                                  |  |
|                            |      |                        |                    |                           | 09:06 Man                                                  |  |
|                            |      |                        | + 3 Mais           |                           | 10 Mais                                                    |  |
|                            | 25   | 26                     | 27                 | 28                        |                                                            |  |
|                            |      |                        |                    |                           |                                                            |  |
|                            |      |                        |                    |                           |                                                            |  |
|                            |      |                        |                    |                           |                                                            |  |
|                            |      |                        |                    |                           | C Reagendar                                                |  |

## A partir da vista Lista:

| ≡          | Tarefas<br>Tarefas Pendentes |             |                            | QF                        | Pesquisar                  | Versão anterior 🕤 |                            | NC ~       |
|------------|------------------------------|-------------|----------------------------|---------------------------|----------------------------|-------------------|----------------------------|------------|
| •          | (1) Selecionado              |             |                            |                           |                            |                   | S + Nova C                 |            |
|            |                              | Código      | Ativo                      | Tarefa                    | Trigger                    | Atraso            | Manutenção Programada      | Data Calcu |
| 0          | 0 🕚                          | HB D3 DE    | Depositos { HB D3 DE }     | REGISTRO DE HORAS FOR     | NO Data Cada 1 Dia(s)      | 0                 | MANUTENÇÃO FORNO           | 2024-03-13 |
| 0          | $\odot$                      | CV-2022-DH  | Honda CV2022 { CV-2022-D   | Check matutino            | Data Cada 1 Dia(s)         | 0                 | Vehículo N1                | 2024-03-14 |
| 0          | $\odot$                      | TEST-003    | ATIVO TESTE 3 { TEST-003 } | Motor Gerador - ANUAL     | Data Cada 1 Ano(s)         | 0                 | I&OP - GERADOR TESTE       | 2024-03-11 |
| $\bigcirc$ | 0 3                          | XXX-123     | EQUIPAMENTO XXX123 { X     | Motor Gerador - ANUAL     | Data Cada 1 Ano(s)         | 0                 | I&OP - GERADOR TESTE       | 2024-03-11 |
| $\bigcirc$ | $\odot$                      | PILJ89      | TRUCK { PILJ89 }           | MAINTENANCE EVERY 25      | 0 Data Cada 1 Dia(s)       | 2                 | TRUCK (ACH)                | 2024-03-09 |
| 0          | $\odot$                      | Test1ro     | Test { Test1ro }           | Tarea de Prueba           | Data Cada 1 Meses          | 4                 | Tarea Programada de Prueba | 2024-03-07 |
| 0          | © € Ē                        | CAM-REN-01  | CAMIONETA { CAM-REN-01     | Solicitud prueba Veolia   | Manutenção                 | 5                 |                            | 2024-03-07 |
| 0          | © () f                       | CAM-REN-01  | CAMIONETA { CAM-REN-01     | Solicitud prueba estado O | T Manutenção               | 5                 |                            | 2024-03-06 |
| 0          | $\odot$                      | HB M3 OF    | Oficina { HB M3 OF }       | Test diario               | Data Cada 1 Dia(s)         | 9                 | Plan diario                | 2024-03-02 |
| 0          | $\odot$                      | НВ МЗ ТЕ    | Terraza { HB M3 TE }       | PRUEBA FERIADO            | Data Cada 1 Dia(s)         | 7                 | PRUEBA FERIADO             | 2024-03-04 |
| 0          | $\odot$                      | Ejemplo: A8 | PELETIZADORA 4 { Ejemplo:  | Inspección día Lunes Mañ  | ana Evento Cumplimiento d  | e Mtto 0          | Plan de Mantenimiento de P | 2024-03-12 |
| 0          | $\odot$                      | Ejemplo: A8 | PELETIZADORA 4 { Ejemplo:  | Inspección día Jueves Tar | de Data Cada 1 Quinta-feir | a O               | Plan de Mantenimiento de P | 2024-03-21 |
| $\bigcirc$ | $\odot$                      | Ejemplo: A8 | PELETIZADORA 4 { Ejemplo:  | Inspección día Miercoles  | Fa Data Cada 1 Quarta-feir | ra O              | Plan de Mantenimiento de P | 2024-03-20 |
| -          | A 5                          |             |                            |                           |                            |                   |                            |            |

Mostrando 50 de 361

| Tarefas Tarefas Pendentes        |             |                            |                         | ) Pesquisar                 | REAGENDAR TAREFA                                           |
|----------------------------------|-------------|----------------------------|-------------------------|-----------------------------|------------------------------------------------------------|
| < (1) Selecionado                |             |                            |                         |                             | REGISTRO DE HORAS FORNO                                    |
|                                  | Código      | Ativo                      | Tarefa                  | Trigger                     | Data atual                                                 |
| <ul> <li>O</li> <li>O</li> </ul> | HB D3 DE    | Depositos { HB D3 DE }     | REGISTRO DE HORAS F     | FORNO Data Cada 1 Dia(s)    | 2024-03-13 08:48                                           |
| () ◎ ()                          | CV-2022-DH  | Honda CV2022 { CV-2022-D   | Check matutino          | Data Cada 1 Dia(s)          | Nova Data                                                  |
| () ◎ ()                          | TEST-003    | ATIVO TESTE 3 { TEST-003 } | Motor Gerador - ANUAI   | L Data Cada 1 Ano(s)        | 2024-03-12 09:35                                           |
| () ◎ ()                          | XXX-123     | EQUIPAMENTO XXX123 { X     | Motor Gerador - ANUAI   | L Data Cada 1 Ano(s)        | Responsável – Nicolas Chia Representante de soporte        |
| () ◎ ()                          | PILJ89      | TRUCK { PILJ89 }           | MAINTENANCE EVERY       | 250 Data Cada 1 Dia(s)      | Causa do reagendamento de tarefas                          |
| () ◎ ()                          | Test1ro     | Test { Test1ro }           | Tarea de Prueba         | Data Cada 1 Meses           | ~                                                          |
| □ ○ <sup>1</sup> <sup>1</sup>    | CAM-REN-01  | CAMIONETA { CAM-REN-01     | Solicitud prueba Veolia | Manutenção                  | Causa do reagendamento de tarefas não pode estar em branco |
|                                  | CAM-REN-01  | CAMIONETA { CAM-REN-01     | Solicitud prueba estado | o OT Manutenção             | Nota                                                       |
| () ◎ ()                          | HB M3 OF    | Oficina { HB M3 OF }       | Test diario             | Data Cada 1 Dia(s)          |                                                            |
| 0 0 0                            | НВ МЗ ТЕ    | Terraza { HB M3 TE }       | PRUEBA FERIADO          | Data Cada 1 Dia(s)          |                                                            |
| 0 0 0                            | Ejemplo: A8 | PELETIZADORA 4 { Ejemplo:  | Inspección día Lunes N  | Aañana Evento Cumplimiento  |                                                            |
| 0 0 0                            | Ejemplo: A8 | PELETIZADORA 4 { Ejemplo:  | Inspección día Jueves   | Tarde Data Cada 1 Quinta-fe |                                                            |
| 0 0 0                            | Ejemplo: A8 | PELETIZADORA 4 { Ejemplo:  | Inspección día Miercol  | es Ta Data Cada 1 Quarta-fe |                                                            |
|                                  |             |                            |                         |                             |                                                            |
| Mostrando 50 de 361              |             |                            |                         |                             | C Reagendar                                                |

De seguida, ao clicar na opção de reprogramação 5, uma nova janela será aberta onde poderá inserir a data e o motivo pelo qual está a reprogramar a tarefa.

Por fim, ao fazer a edição, basta clicar em "Reprogramar" para guardar as alterações feitas.